## Säkerhetskopiera alla filer

Kontrollera om det finns tillräckligt med fritt utrymme på datorns hårddisk innan du säkerhetskopierar.

## **ANMÄRKNING : -**

Tryck på knappen UP/< eller DOWN/> för att markera/flytta pekaren uppåt åt vänster eller nedåt åt höger.

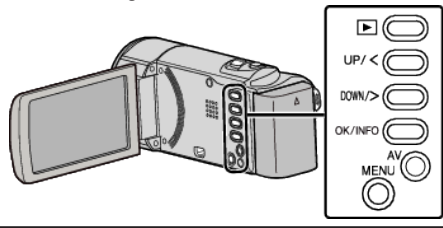

1 Öppna LCD-skärmen.

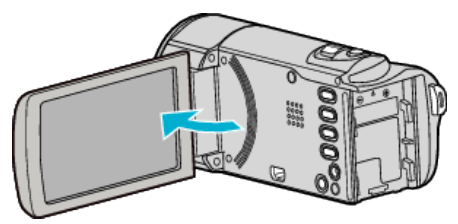

2 Anslut USB-kabeln och nätadaptern.

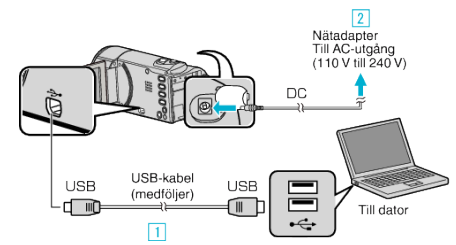

- 1 Anslut med den medföljande USB-kabeln.
- 2 Anslut nätadaptern till denna enhet.
- Denna enhet sätts på automatiskt, när nätadaptern ansluts.
- Var noga att använda medföljande nätadapter från JVC.
- Den medföljande programvaran LoiLoScope AX startar på datorn. De följande åtgärderna ska utföras på datorn.
- 3 Välj de filer som ska säkerhetskopieras.

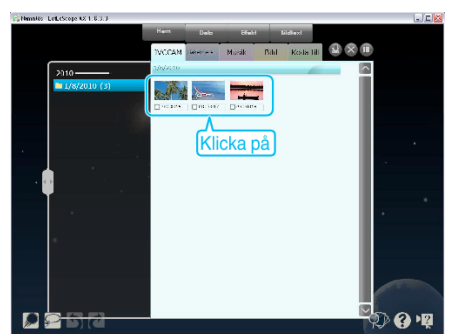

4 Välj "Säkerhets...".

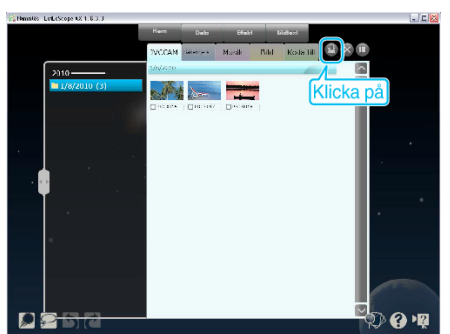

5 Starta säkerhetskopiering.

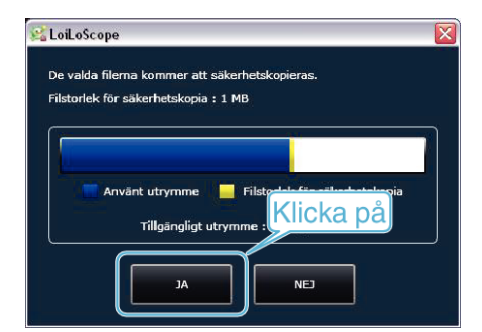

• Säkerhetskopieringen startas.

## **ANMÄRKNING : -**

- Före säkerhetskopiering ska du sätta in SD-kortet där videor lagras i denna enhet.
- Om man stöter på problem med medföljande mjukvara LoiLoScope AX ska man rådfråga "Information om kundservice".

| Hemsida                                                           | http://loilo.tv/product/15 |
|-------------------------------------------------------------------|----------------------------|
| Badera videor som du inte vill ha kvar innan du säkerhetskonierar |                            |

 Radera videor som du inte vill ha kvar innan du säkerhetskopierar. Det tar tid att säkerhetskopiera många videor.

## Koppla bort denna enhet från datorn

1 Klicka på "Säker borttagning av maskinvara och Mata ut media".

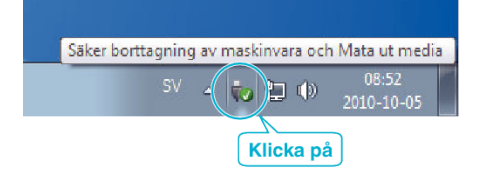

- 2 Klicka på "Utför säker borttagning av USB-masslagringsenhet".
- 3 (För Windows Vista) Klicka "OK".
- 4 Koppla bort USB-kabeln och stäng LCD-skärmen.